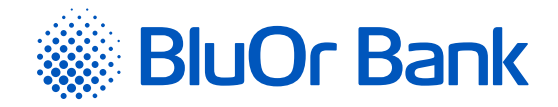

# PAROLE+SMS AUTENTIFIKĀCIJAS INSTRUKCIJA

www.bluorbank.lv

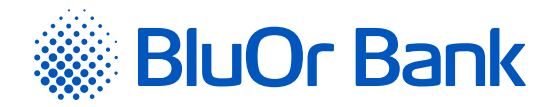

### **SATURS**

| Termi | ni un saīsinājumi                                                                                      | .1 |
|-------|----------------------------------------------------------------------------------------------------|----|
| 1.    | Vispārīgais apraksts                                                                                   | 2  |
| 2.    | Parole+SMS autentifikācijas aktivēšana, izmantojot Internetbanku                                       | 2  |
| 3.    | Regulārā pieslēgšanās Internetbankai, izmantojot Paroli+SMS autentifikāciju                            | 4  |
| 4.    | Standarta dokumentu parakstīšana un nosūtīšana Internetbankā,<br>izmantojot Parole+SMS autentifikāciju | 6  |

# **TERMINI UN SAĪSINĀJUMI**

Banka – BluOr Bank AS. Internetbanka - BluOr Bank AS Internetbanka.

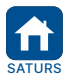

Apstiprināts 20.06.2022. Spēkā no 04.07.2022. B2.1/C7-1158/02 BluOr Bank AS | Smilšu iela 6, Rīga, LV-1050, Latvija Ι Reģistrācijas Nr. 40003551060 Tālrunis: +371 67 031 333 | WhatsApp: +371 26 552 244 | E-pasts: info@bluorbank.lv

Lappuse 1 no 6

SWIFT kods: CBBRLV22 | www.bluorbank.lv

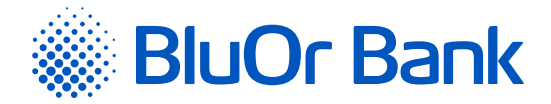

## 1. VISPĀRĪGAIS APRAKSTS

- 1.1. Parole+SMS autentifikācija ir autentifikācijas līdzeklis, ko izmanto:
  - 1.1.1. pieslēgšanai Internetbankai;
  - 1.1.2. maksājumu uzdevumu, skaidras naudas izmaksas un citu pieteikumu parakstīšanai Internetbankā;
  - 1.1.3. sarakstei ar Banku Internetbankā.

#### 2. PAROLE+SMS AUTENTIFIKĀCIJAS AKTIVĒŠANA, IZMANTOJOT INTERNETBANKU

- 2.1. Lai aktivētu Parole+SMS autentifikāciju, veiciet šādas darbības:
  - 2.1.1. Atveriet Internetbankas vietni (https://ib.bluorbank.lv).
    - 2.1.1.1. Laukā **"Lietotājvārds"** ievadiet savu lietotāja vārdu piekļuvei Internetbankai, ko norādījāt lesniegumā fiziskās personas ikdienas pakalpojumu saņemšanai.
    - 2.1.1.2. Noklikšķiniet uz pogas "Pieslēgties".

| Pieslēgties in                     | ternetbankai             |
|------------------------------------|--------------------------|
| Lejupielādējiet mobilo<br>lietotni | Lietotājvārds<br>A BluOr |
| BluOr Bank                         | PIESLĒGTIES              |

2.1.attēls. Parole+SMS autentifikācijas aktivēšana – 1.solis.

2.1.2. Savā mobilajā tālrunī jūs saņemat īsziņu ar sākotnējo paroli Parole+SMS autentifikācijas aktivēšanai.
2.1.2.1. Laukā "Digipass kods/Parole" ievadiet sākotnējo paroli.

| Pieslēgties in                                                                      | iternetbankai                                    |
|-------------------------------------------------------------------------------------|--------------------------------------------------|
|                                                                                     | Lietotājvārds<br>Q BluOr<br>Digipass kods/Parole |
| Pieslēgšanai izmantojiet lietotni Blue KEY<br>Izvēlieties funkciju "Scan for login" | PIESLĒGTIES                                      |

2.1.2.2. Noklikšķiniet uz pogas "Pieslēgties".

2.2.attēls. Parole+SMS autentifikācijas aktivēšana – 2.solis.

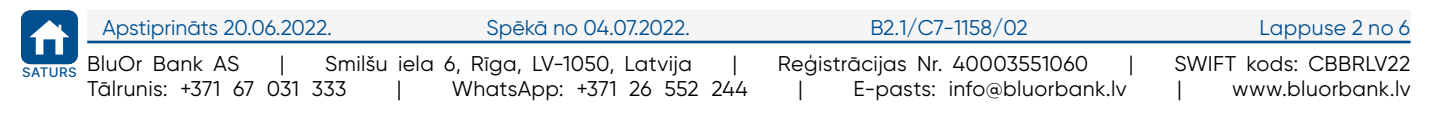

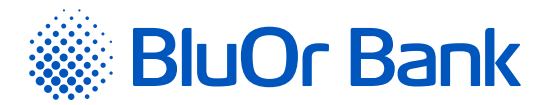

2.1.3. Atveras lapa sākotnējas paroles maiņai uz jūsu izvēlēto paroli.

| Paroles maiņa                   |                                  |                                         |          |
|---------------------------------|----------------------------------|-----------------------------------------|----------|
| Lietotāja kods                  | test                             | 7                                       |          |
| Esošā parole *                  |                                  | ?                                       |          |
| Jauna parole *                  |                                  | 2                                       |          |
| Apstiprināt paroli *            |                                  | ?                                       |          |
| Parolei ir jāsatur vismaz 8 z   | tīmes, tostarp vismaz viens liel | is un mazais burts, kā arī viens cipar: | s        |
| Pēdējais paroles maiņas datums  | 28.09.2018 09:30:17              | 7                                       |          |
| Paroles maiņas periods (dienās) | 180                              | ?                                       |          |
|                                 |                                  |                                         | Saglabāt |

2.3.attēls. Parole+SMS autentifikācijas aktivēšana – 3.solis.

- 2.1.3.1. Laukā "Esošā parole" ievadiet bankas piešķirto sākotnējo paroli.
- 2.1.3.2. Laukā "Jaunā parole" ievadiet savu jauno paroli.
- 2.1.3.3. Laukā "Apstiprināt paroli" atkārtoti ievadiet savu jauno paroli.
- 2.1.3.4. Noklikšķiniet uz pogas "Saglabāt".
- 2.1.4. Pēc 10 sekundēm atkārtoti atveras Internetbankas vietne.
  - 2.1.4.1. Laukā "Lietotājvārds" vēlreiz ievadiet savu lietotāja vārdu.
  - 2.1.4.2. Laukā "Digipass kods/Parole" ievadiet savu paroli un noklikšķiniet uz pogas "Pieslēgties".

| Pieslēgties in                                                                      | ternetbankai                                     |
|-------------------------------------------------------------------------------------|--------------------------------------------------|
|                                                                                     | Lietotājvārds<br>Q BluOr<br>Digipass kods/Parole |
| Pieslēgšanai izmantojiet lietotni Blue KEY<br>Izvēlieties funkciju "Scan for login" | PIESLĒGTIES                                      |

2.4.attēls. Parole+SMS autentifikācijas aktivēšana – 4.solis.

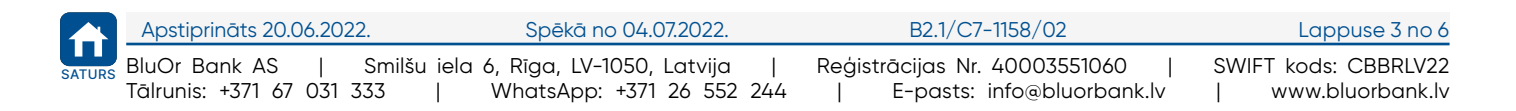

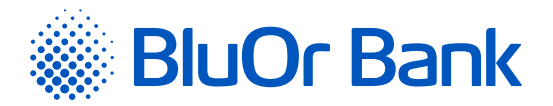

2.1.4.3. Laukā "SMS kods" ievadiet SMS kodu, ko saņēmāt savā tālrunī īsziņas veidā.
2.1.4.4. Noklikšķiniet uz pogas "Tālāk".

| Pieslēgties in                                                                      | ternetbankai                         |
|-------------------------------------------------------------------------------------|--------------------------------------|
|                                                                                     | Lietotājvārds<br>Q BluOr<br>SMS kods |
| Pieslēgšanai izmantojiet lietotni Blue KEY<br>Izvēlieties funkciju "Scan for login" | PIEPRASĪT SMS KODU TĀLĀK             |

2.5.attēls. Parole+SMS autentifikācijas aktivēšana – 5.solis.

# 3. REGULĀRĀ PIESLĒGŠANĀS INTERNETBANKAI, IZMANTOJOT PAROLI+SMS AUTENTIFIKĀCIJU

3.1. Lai regulāri pieslēgtos Internetbankai, veiciet šādas darbības:

3.1.1. Atveriet Internetbankas vietni (<u>https://ib.bluorbank.lv</u>).

3.1.1.1. Laukā **"Lietotājvārds"** ievadiet savu lietotāja vārdu un noklikšķiniet uz pogas "Pieslēgties".

| Pieslēgties in                     | ternetbankai             |
|------------------------------------|--------------------------|
| Lejupielādējiet mobilo<br>lietotni | Lietotājvārds<br>Q BluOr |
| BluOr Bank                         | PIESLĒGTIES              |

3.1.attēls. Pieslēgšanās Internetbankai – 1.solis.

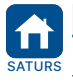

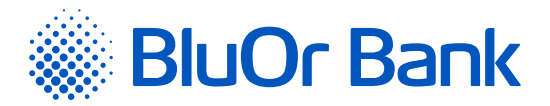

3.1.1.2. Laukā "Digipass kods/Parole" ievadiet savu paroli un noklikšķiniet uz pogas "Pieslēgties".

| Pieslēgties in                                                                      | ternetbankai                                     |
|-------------------------------------------------------------------------------------|--------------------------------------------------|
|                                                                                     | Lietotājvārds<br>Q BluOr<br>Digipass kods/Parole |
| Pieslēgšanai izmantojiet lietotni Blue KEY<br>Izvēlieties funkciju "Scan for login" | PIESLĒGTIES                                      |

3.2.attēls. Pieslēgšanās Internetbankai – 2.solis.

3.1.1.3. Laukā **"SMS kods"** ievadiet SMS kodu, ko saņēmāt savā tālrunī īsziņas veidā. Noklikšķiniet uz pogas <u>"Tālāk"</u>.

| Pieslēgties in                                                                      | ternetbankai                         |
|-------------------------------------------------------------------------------------|--------------------------------------|
|                                                                                     | Lietotājvārds<br>Q BluOr<br>SMS kods |
| Pieslēgšanai izmantojiet lietotni Blue KEY<br>Izvēlieties funkciju "Scan for login" | PIEPRASĪT SMS KODU TĀLĀK             |

3.3.attēls. Pieslēgšanās Internetbankai – 3.solis.

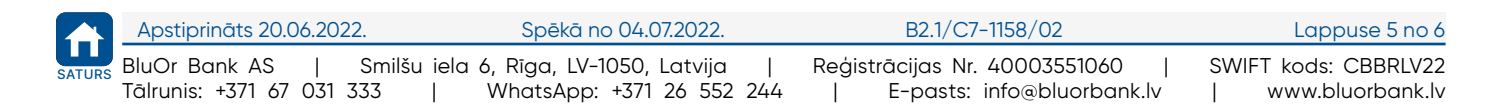

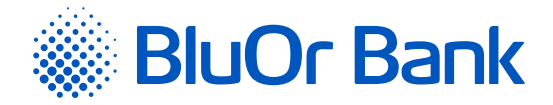

#### 4. STANDARTA DOKUMENTU PARAKSTĪŠANA UN NOSŪTĪŠANA INTERNETBANKĀ, IZMANTOJOT PAROLE+SMS AUTENTIFIKĀCIJU

- 4.1. Standarta dokumentus (iesniegumi, pieteikumi, anketas, apliecinājumi u.c. dokumenti PDF formātā) var parakstīt un nosūtīt Internetbankā.
  - 4.1.1. Elektroniski aizpildiet dokumentu PDF formātā un saglabājiet to savā datorā.
  - 4.1.2. Pieslēdzieties Internetbankai, izmantojot Parole+SMS autentifikāciju.
  - 4.1.3. Internetbankā noklikšķiniet "Jauns ziņojums".
    - 4.1.3.1. Laukā "Tema" izvēlieties vajadzīgo tēmu vai "Vēstule operatoram".
    - 4.1.3.2. Laukā "Ziņojums" ievadiet ziņojumu Bankai.
    - 4.1.3.3. Noklikšķiniet uz pogas "Pievienot failus" un izvēlieties failu, ko pievienot ziņojumam. Fails parādās uz ekrāna.
    - 4.1.3.4. Noklikšķiniet uz pogas "Sākt augšupielādi" vai "Augšupielādēt"; rezultātā fails tiek pievienots.
    - 4.1.3.5. Noklikšķiniet uz pogas "Saglabāt un nosūtīt". Tiks atvērts ekrāns ziņojuma parakstīšanai ar SMS kodu. Laukā "SMS kods" ievadiet mobilajā ierīcē saņemto SMS kodu un noklikšķiniet uz pogas "Nosūtīt".

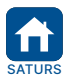